## Mobiliti with Card Controls Setting up Text Message (SMS) Alerts

Once you have set transaction controls from within your Mobile Banking app, you can choose to receive a text message alert anytime your card is declined due to one of those controls. To get started, Alerts must be initially set up through your Online Banking account.

## Follow these steps to be on your way to receiving your card control alerts!

1. Visit <u>www.mvbank.com</u> and log into online banking.

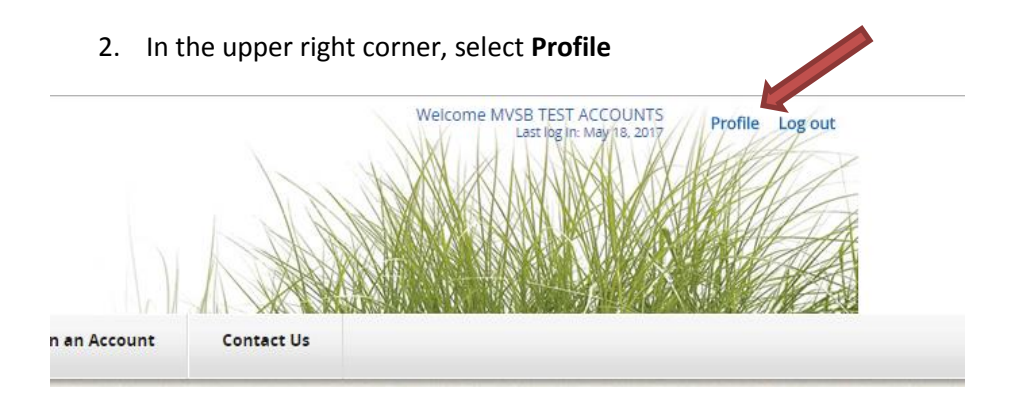

3. Scroll down to Mobile Banking section and select Manage Devices

| ofile                 |                   |
|-----------------------|-------------------|
| assword               | C Edit            |
| Challenge Questions   | C Edit            |
| Email                 | C Edit            |
| Phone                 | <u> </u>          |
| Electronic Statements | Manage statements |
| Mobile Banking        | Manage devices    |

- 4. Check if your phone number is already registered.
  - If you see your actual phone number on this list, click the pull-down menu, choose "Change My Mobile Banking Services," then click **Go** and proceed to Step 6.

## Main Menu

Click the tabs below to manage your Mobile Banking options.

| Unknown Activated I want to: Change my phone number                           |    |                                                             | e          | Receive<br>Alerts | Status    | Carrier | vice Details  |
|-------------------------------------------------------------------------------|----|-------------------------------------------------------------|------------|-------------------|-----------|---------|---------------|
| Change my phone number                                                        | Go | Change my phone number                                      | I want to: |                   | Activated | Unknown |               |
| Phone (IPhone) Unknown Activated I want to: Change my Mobile Banking services | Go | Change my phone number<br>Change my Mobile Banking services | I want to: |                   | Activated | Unknown | none (iPhone) |

• If you only see a device name, not the phone number, select **Add New Device** and proceed to Step 5.

## Main Menu

Back

Click the tabs below to manage your Mobile Banking options.

| My Devices My Account         | ts My Prof | ile       |                                                           |
|-------------------------------|------------|-----------|-----------------------------------------------------------|
| Device Details                | Carrier    | Status    |                                                           |
| iPhone (iPh<br>Add New Device | Unknown    | Activated | I want to: Stop using this device for Mobile Banking   Go |

5. Under Other Services, enter your mobile phone number, and then click **Continue**.

| Down<br>Get a c<br>user ex<br>all the<br>feature | <b>loadable Apps</b><br>ustomized application for your device that provides ar<br>perience consisting of easy-to-navigate screens and<br>benefits of mobile browser banking, enhanced by your<br>s. | i intuitive and rich<br>menus. Receive<br>r device's unique | Other Services Please enter your mobile phone number to register other services. Mobile phone number: For example, 5551234567                                                                                                    |  |  |
|--------------------------------------------------|----------------------------------------------------------------------------------------------------|-------------------------------------------------------------|----------------------------------------------------------------------------------------------------|--|--|
|                                                  | For your phone                                                                                                    | View screenshot                                             | Mobile Browser     Alert Banking                                                                                                    |  |  |
|                                                  | On your device, open Google Play or the App Store a<br>or click either of the download images below.                                                                                                | and search for us,                                          | Thank you for using Mobile Banking combined with your handheld's text<br>messaging capabilities. By registering for Mobile Banking, or changing your<br>registration information, you certify that:<br>A. You are the account holder, or<br>B. You have the account holder, or |  |  |
|                                                  | OR Send me the download link via text message to t                                                                                                    | his number:                                                 | Message and data rates may apply. For help, text " <b>HELP</b> " to 48179. To cancel,<br>text " <b>STOP</b> " to 48179 at any time. Message frequency depends on account<br>settings. For assistance, please contact customer service at 508-696-9201                          |  |  |
|                                                  | For your tablet                                                                                                    | View screenshot                                             | ×1800.                                                                                                    |  |  |
|                                                  | On your device, open Google Play or the App Store a<br>or click either of the download images below.                                                                                                | and search for us,                                          |                                                                                                    |  |  |
|                                                  | Download on the App Store Scoogle play                                                                                                    | Available at<br>amazon appstore<br>for Android              |                                                                                                    |  |  |

Our participating carriers include (but are not limited to): AT&T, Sprint, T-Mobile®, U.S. Cellular®, Verizon Wireless

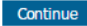

6. On the following screen, check **BOTH** the box titled **"Text Messaging"** and the box titled **"Card Controls Alerting."** Then click **Continue.** 

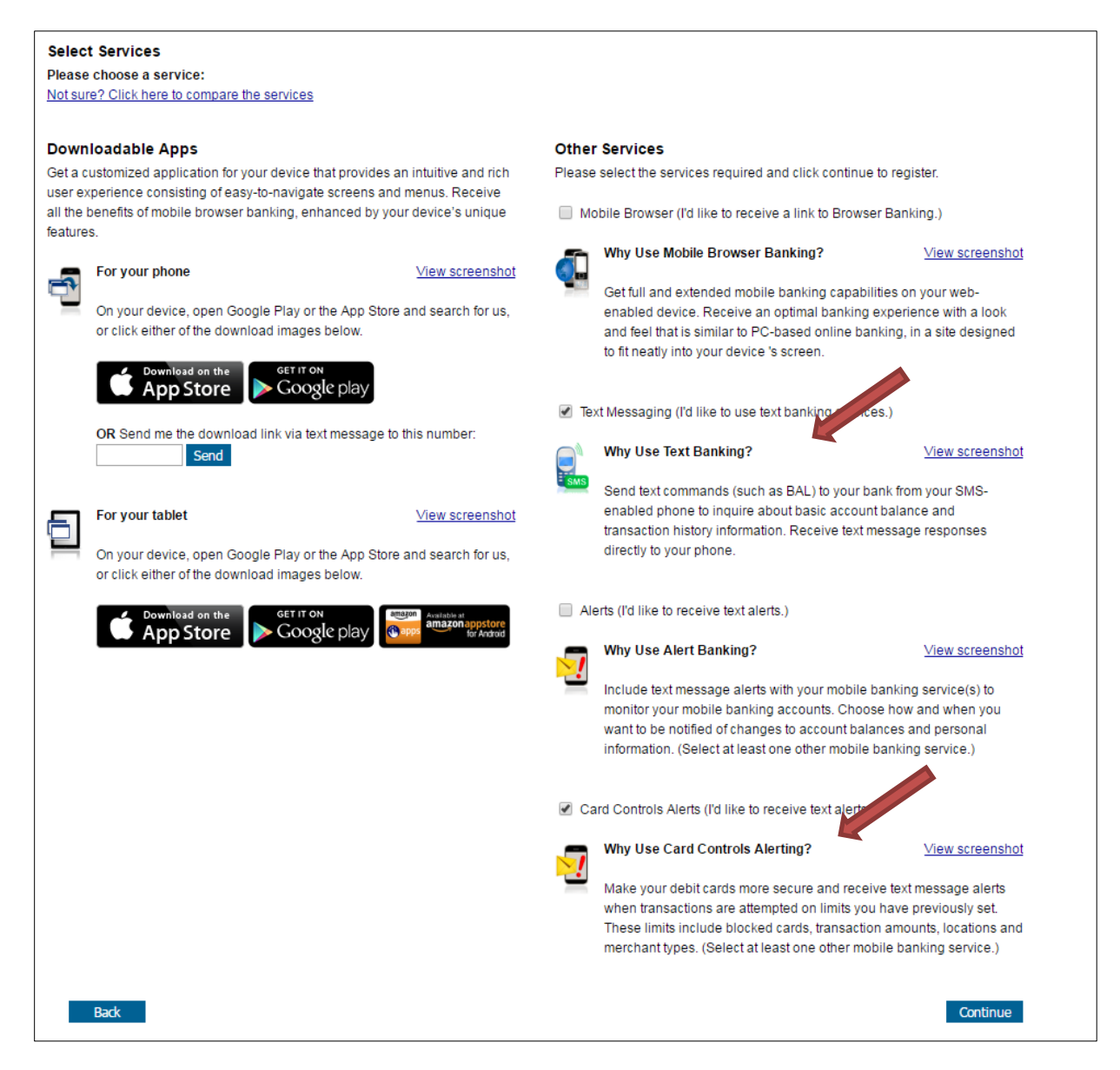

7. If your phone number was already present and you chose the "Change my Mobile Banking Services option," *the process is complete and you are now enrolled*.

If you entered your phone number in Step 5 above, after clicking Continue, a text message containing an Activation Code will be sent to your mobile device. Enter the code and click **Activate**.

*Note:* Some carriers may block short-code messages. If you do not receive the text message containing your activation code, contact your carrier to confirm they will allow messages from Short Code 481-79.

| Enter Activation Code                            |          |  |  |  |  |
|--------------------------------------------------|----------|--|--|--|--|
| Enter the activation code we sent to your phone. |          |  |  |  |  |
|                                                  |          |  |  |  |  |
| Activation Code                                  | Activate |  |  |  |  |

Thank you for using Mobile Banking combined with your handheld's text messaging capabilities. By registering for Mobile Banking, or changing your registration information, you certify that:

A. You are the account holder, orB. You have the account holder's permission to do so.

Message and data rates may apply. For help, text "HELP" to 48179. To cancel, text "STOP" to 48179 at any time. Message frequency depends on account settings. For assistance, please contact customer service at 508-696-9201 x1800.

8. You are now enrolled. If you return to the Mobile Banking Main Menu, your phone number will now display on the list in addition to your device name. You will also receive a confirmation text message.

| Activation Successful                                                                                                    | Print This Page for My Records                                    |
|----------------------------------------------------------------------------------------------------|-------------------------------------------------------------------|
| Important Information                                                                                                    |                                                                   |
| Text Message Banking                                                                                                    |                                                                   |
| <ul> <li>Expect to receive a text message with your mobile banking short code and texting commands</li> <li>Text 'BAL' for your balances</li> <li>Text 'HIST' + your account's texting nickname for a list of transactions (ex. HIST C1)</li> </ul> |                                                                   |
| Card Controls Alerting                                                                                                    |                                                                   |
| <ul> <li>Now that you've registered for Card Controls Alerts, you will receive text message alerts when tran<br/>cards through the mobile banking app.</li> </ul>                                                                                   | sactions are attempted on limits that you have set for your debit |
|                                                                                                    | Go to Mobile Banking Main Menu                                    |